# 4. 進度查詢/領取就業金卡步驟教學

在您的就業金卡申請過程中,若您有以下需求,可先參考常見問題:

 轉換領域: <u>https://goldcard.nat.gov.tw/zh/faq/how-do-i-change-to-another-field/</u>
 更改繳驗護照地或領證的地點: <u>https://goldcard.nat.gov.tw/zh/faq/how-can-i-change-the-passport-inspection-loca-tion-or-gold-card-pick-up-location/</u>
 更換新的護照號碼: <u>https://goldcard.nat.gov.tw/zh/faq/what-should-i-do-if-i-get-a-new-pass-</u>

port-but-i-have-already-submitted-my-gold-card-application/

7 Steps

作者 製作日期 就業金卡辦公室 2024/7/30

最近更新 2024/7/30

# # 查詢申請進度

STEP 1

## 登入外國專業人才申辦窗口平臺

請參考前一步的1-5來登入平臺,如已登入,請跳至下一步。

https://coa.immigration.gov.tw/coa-frontend/four-in-one/entry/main?lang=zh

STEP 2

## 案件進度查詢 - 列表

於上方功能列中的「進度查詢」展開下拉式選單,在下拉式選單中點選「案件進度查詢」-。

| NATIONAL IMMIGRATION AGENCY,M<br>Foreign Professio | INISTRY OF THE INTERIOR, REPUBLIC<br>DNAIS ONLINE APP | c of china(taiwan)<br>Dlication Plat | form  | > English |       |
|----------------------------------------------------|-------------------------------------------------------|--------------------------------------|-------|-----------|-------|
|                                                    | 線上申辦 <del>-</del>                                     | 進度查詢-                                | 線上繳費- | 帳號維護→     | 下載專區- |
|                                                    |                                                       | 案件進度查詢                               |       |           |       |
| 待辦事項 ~                                             |                                                       | 補正(件)列表                              |       |           |       |
|                                                    |                                                       | 案件撤銷 <del>▼</del>                    | Ľ     |           |       |
| 公布欄                                                |                                                       |                                      |       |           |       |
| 重標題                                                |                                                       |                                      |       |           |       |

**STEP 3** 

#### 輸入申請案號

輸入您的申請案號,並點選「查詢」。

註:

目前系統只能透過申請案號查詢案件進度,申請案號是在您提交申請的時候系統提供的,同-時系統會將這個申請案號透過電子郵件傳送到您的電子郵箱。若您遺忘您的申請案號,請將-您的護照副本透過電子郵件寄給內政部移民署: <u>a378liu@immigration.gov.tw</u>

,查詢您的申請案號。

| 僅需輸入欲查詢案件之「申請案號」 | 即可進行查詢;其餘查詢(篩選)條件請於執行查詢後,依系統顯示的必選填複合條件,再輸入正確資料方可完成查詢。 |
|------------------|-------------------------------------------------------|
| 申辦項目             | 外國(特定)專業人才 💙 就業金卡 💙                                   |
| 狀態               | ●全部 ○審核中 ○待繳費 ○IC卡待製證 ○完成 ○整團撤銷                       |
| 申請案號             |                                                       |
| 統一證號             |                                                       |
| 頀照號碼             |                                                       |
| 中文姓名             |                                                       |
| 英文姓名             |                                                       |
| 出生日期(西元)         |                                                       |
| 中語日期             |                                                       |

**STEP 4** 

#### 案件進度

在此可了解案件進度:

・移民署初審/二審:移民署確認您的初步資料(審核約需1-2週,就業金卡延期申請無須-經此階段)

・勞發署審查:相關部門將審查您的申請案(約需1-2個月,若遇到需要資料補件或重新遞-件時,所需時間將延長)

外交部審查:境外的非港澳人士首次申請時,需將護照提交至申請時指定的護照繳驗地點-,由外交部駐外館處進行審查。繳驗護照時,請攜帶繳驗護照通知單,該通知單可於下載-專區下載(約需一週)。就業金卡延期申請、境內申請者和港澳申請者皆無須繳驗護照。-

若需要更改繳驗護照地點,請參考常見問題:

https://goldcard.nat.gov.tw/zh/faq/how-can-i-change-the-passport-inspection-location-or-gold-card-pick-up-location/

移民署複審:移民署在最後作出決定之前將複審您的申請(約需1-2週,若您是港澳申請者-,移民署需要會商大陸委員會,約需1-2個月),港澳案複審說明請參考常見問題: <u>https://goldcard.nat.gov.tw/zh/faq/is-it-possible-to-expe-</u> dite-hong-kong-and-macau-applications/

·IC卡待製證:移民署印製您的就業金卡(約需1-2天)

·完成:您的就業金卡申請已經通過,請參考下一步驟以領取您的就業金卡。

若有需要檢視您提交的申請資料,可點選右方的「檢視」。

註:

- 申請流程: <u>https://goldcard.nat.gov.tw/zh/application/</u>

- 申請相關的常見問題: <u>https://goldcard.nat.gov.tw/zh/tags/application/</u>

若您未能在常見問題中找到答案,可聯繫就業金卡諮詢處:<u>https://gold-</u>card.nat.gov.tw/zh/help-desk/

| 頁次 | 申請人                |       | 申辦項目      |          | 申請案號  | 辨     | 里階段  | 申請日期 | 操作 |
|----|--------------------|-------|-----------|----------|-------|-------|------|------|----|
|    |                    |       | 外國(特定)專業人 | 才 - 就業金卡 |       | 待約    | 敫費   |      | 檢視 |
|    |                    |       |           |          |       |       |      |      |    |
|    | 線上繳費<br>2024/06/06 | 移民署初審 | 移民署二審     | 勞發署審查    | 外交部審查 | 移民署複審 | IC ‡ | ;待製證 | 完成 |

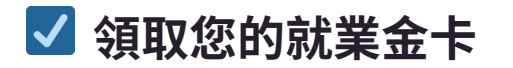

3 Steps

**STEP 5** 

#### 領取您的就業金卡

當案件進度的「完成」顯示綠燈,代表您的申請已通過,即可領取您的就業金卡。

・境內的申請者可至申請時所指定的領證地點領取您的就業金卡。

境外的申請者需要先下載境外核准證明入境台灣,入境時必須出示境外核准證明。入境台-灣後必須在30天內至您所指定的領證地點領取您的就業金卡。請參考下一步的「境外核准-證明下載」方法。

若您忘記您在申請時所指定的領證地點,可點選右方的「檢視」,檢視「居留申請」區塊中-的「領證地點」,請參考常見問題:

https://goldcard.nat.gov.tw/zh/faq/what-if-i-forget-which-national-immigration-agency-service-station-i-chose-to-pick-up-my-gold-card-at/

STEP 6

# (境外申請者適用)境外核准證明下載

於上方功能列中的「下載專區」展開下拉式選單,在下拉式選單中點選「境外核准證明下-載」。

| NATIONAL IMMIGRATION AGENCY.MINISTRY | of the interior, republic<br>s Online App | of china(taiwan)<br>lication Plat | form  | > English |        | ·    | 登出倒數 : 29:19 | 登出 |
|--------------------------------------|-------------------------------------------|-----------------------------------|-------|-----------|--------|------|--------------|----|
|                                      | 線上申辦-                                     | 進度查詢-                             | 線上繳費- | 帳號維護→     | 下載專區-  |      |              |    |
|                                      |                                           |                                   |       |           | 收據下載   |      |              |    |
| 待辦事項 ~                               |                                           |                                   |       |           | 境外核准證明 | 下載   |              |    |
|                                      |                                           |                                   |       |           | 繳驗護照通知 | 1單下載 |              |    |
| 公布欄                                  |                                           |                                   |       |           |        |      |              |    |
| 2 JEBE                               |                                           |                                   |       |           |        |      |              |    |

# (境外申請者適用) 下載的境外核准證明

請輸入「申請案號」和「繳費日期」,然後點選「查詢」,列印境外核准證明。憑此境外核-准證明和您在就業金卡申請表提供的護照入境台灣,入境台灣後必須在30天內至您所指定的-領證地點領取您的就業金卡。

註:

・繳費完成時,系統會傳送電子郵件到您的電子信箱,可以透過這封電子郵件查看您的繳-費日期。

|         |               | > English |       |       | 登出倒數:20:48 | 登出 |
|---------|---------------|-----------|-------|-------|------------|----|
|         | 線上申辦-         | 進度查詢-     | 線上繳費- | 帳號維護- | 下載專區→      |    |
|         |               |           |       |       |            |    |
| 후 /나 +것 |               | 书本约、      |       |       |            |    |
| 滰外核     | 逐准證明下         | 載 - 查詢 `  |       |       |            |    |
| 滰外核     | 准證明下          | 載 - 查詢 `  |       |       |            |    |
| 竟外核     | (准證明下) (申請案號) | 載 - 查詢 `  |       |       |            |    |
| 竟外核     | 在證明下<br>申請案號  | 載 - 查詢 `  |       |       |            |    |

·您的境外核准證明務必使用彩色列印,列印時採原比例不可縮放。